## TOWN OF WHITCHURCH-STOUFFVILLE

## VIRTUAL TOWN HALL

**Registered Property Owner Manual** 

Thank you for enrolling in the Virtual Town Hall! You can now access your Property Tax and Water Accounts online.

> Revenue & Taxation Department revenue@townofws.ca

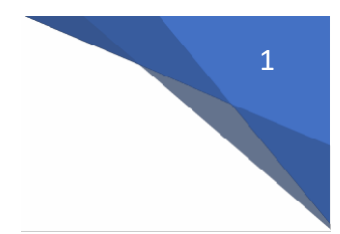

#### Step 1: How to enroll on Virtual Town Hall

Before you can enroll on Virtual Town Hall, you must have the following information available:

- Customer ID (located on your property tax bill as Customer Number)
- Name as shown on Bill

| U                  | 111 Sand<br>Tel: 905-0<br>Toll Free:                                                      | liford Drive, St<br>640-1900 or<br>: 1-855-642-T0 | ouffville, ON L<br>DWN (8696)                              | 4A 0Z8                           |                      | Final                                    | Тах                                                       | Bil    |
|--------------------|-------------------------------------------------------------------------------------------|---------------------------------------------------|------------------------------------------------------------|----------------------------------|----------------------|------------------------------------------|-----------------------------------------------------------|--------|
|                    |                                                                                           |                                                   | Group Code                                                 |                                  |                      | Billing Date<br>June 24, 2               | 019                                                       |        |
| Boll Num           | iber                                                                                      |                                                   | Mongage Comp                                               | апу                              |                      | Morigage Account Nur                     | nber                                                      |        |
| DOU-<br>TOW<br>STO | -157-04439-0000<br>NN OF WHITCHURCH-<br>DUFFVILLE<br>SANDIFORD DR<br>DUFFVILLE ON L4A 0Z8 |                                                   | •                                                          |                                  |                      | Property Location and GAR LEHMAN A       | Legal <mark>Descriptio</mark><br>IVE                      | n      |
|                    |                                                                                           | 0                                                 |                                                            | MUNIC                            | IPAI                 |                                          | FRUCA                                                     |        |
|                    | ASSESSMENT                                                                                |                                                   |                                                            |                                  |                      |                                          | EIIII A                                                   | TION   |
|                    | ASSESSMENT                                                                                | 0                                                 | WHITCHURCH                                                 | STOUFFVILLE                      | R                    | EGION OF YORK                            | EDUCA                                                     | TION   |
| Tax Cla<br>RTEP    | ASSESSMENT<br>ass and Description<br>Residential - RTEP                                   | Value<br>481,500                                  | WHITCHURCH<br>Tax Rate %<br>0.25581200                     | -STOUFFVILLE<br>Amount           | RI<br>Tax R<br>0.336 | EGION OF YORK<br>late % Amount<br>254900 | Tax Rate %<br>0.16100000                                  | Amount |
| Tax Cla<br>RTEP    | ASSESSMENT ass and Description Residential - RTEP                                         | Value<br>481,500                                  | WHITCHURCH<br>Tax Rate %<br>0.25581200                     | Amount                           | Ri<br>Tax F<br>0.338 | EGION OF YORK<br>late % Amount<br>554900 | Tax Rate %<br>0.16100000                                  | Amount |
| Tax Cla<br>RTEP    | ASSESSMENT<br>ass and Description<br>Residential - RTEP<br>Sub Totals                     | Value<br>481,500                                  | WHITCHURCH<br>Tax Rate %<br>0.25581200<br>Municipal (WS at | Amount                           | RI<br>Tax F<br>0.336 | EGION OF YORK<br>late % Amount<br>554900 | Tax Rate %<br>0.16100000                                  | Amount |
| Tax Cla<br>RTEP    | ASSESSMENT<br>ass and Description<br>Residential - RTEP<br>Sub Totals<br>Special Charg    | Value<br>481,500<br>ges / Credits                 | WHITCHURCH<br>Tax Rate %<br>0.25581200<br>Municipal (WS at | IN ONTO<br>STOUFFVILLE<br>Amount | RI<br>Tax F<br>0.336 | EGION OF YORK<br>late % Amount<br>554900 | EDUCA<br>Tax Rate %<br>0.16100000<br>Education<br>Summary | Amount |
| Tax Cla<br>RTEP    | ASSESSMENT<br>ass and Description<br>Residential - RTEP<br>Sub Totals                     | Value<br>481,500                                  | WHITCHURCH<br>Tax Rate %<br>0.25581200<br>Municipal (WS at | Amount                           | RI<br>Tax F<br>0.336 | EGION OF YORK<br>late % Amount<br>554900 | Tax Rate %<br>0.16100000                                  | Amo    |

- 1. On your browser, type in <a href="https://vth.townofws.ca/default.aspx">https://vth.townofws.ca/default.aspx</a>
- 2. On the main page, click "Create an Account" You will be directed to the New Account Activation page

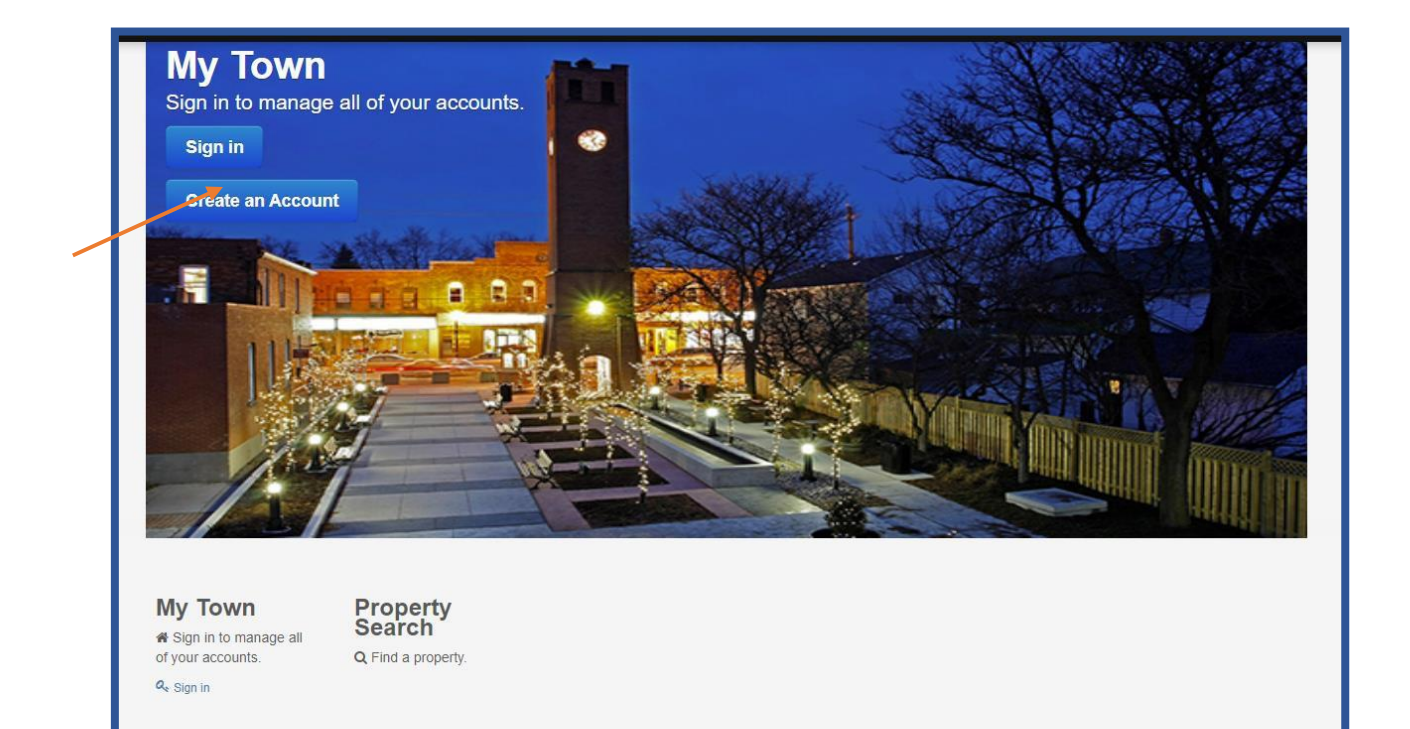

#### Contact Us

If you are having problems logging into the Virtual Town Hall, or you simply have a question about this website, please contact us at 905-640-1910 ext. 2331/2240 during our business hours (8:30 a.m. to 4:30 p.m., Monday to Friday).

Copyright © 2016 Diamond VCH 3.0.10.603 (18.0.1600) · Contact Us · Payment Options

Back to Top

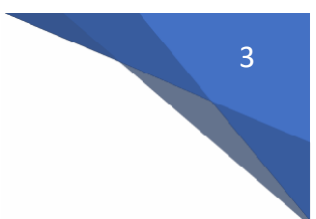

- 3. On the New Account Activation page, enter:
  - a. User name (maximum 15 characters)
  - Password (must be at least 8 characters: containing an upper and a lowercase letter, and at least 1 number and 1 symbol) \*\* If you do not meet the criteria, the "next button" will not activate to move forward
  - c. Confirm Password CLICK TAB BUTTON
    - "Matches!" will appear to the right if entered correctly
  - d. Email Address
  - e. Confirm Email Address
  - f. Click "I'm not a robot"
  - g. Click next to continue

| Town of                                                             |                                                                                                    |
|---------------------------------------------------------------------|----------------------------------------------------------------------------------------------------|
| Whitch                                                              | nurch-Stouffville                                                                                                    |
| New Accou                                                           | Int Activation                                                                                                    |
| Please complete and<br>your profile is activat<br>Your password mus | I submit this form to register a profile with the Town. After submission, we will send you an email to confirm your profile registration. Once<br>ied, you will have access to your Property Tax and Water Billing account information.<br>st be at least 8 characters, contain upper and lowercase letters, at least 1 number, and a symbol. |
| Log On Information                                                  | Personal Information                                                                                                    |
|                                                                     | User Name: * WS0044 Maximum 15 characters                                                                                                    |
|                                                                     | Password * Must be at least 8 characters, contain upper                                                                                                    |
|                                                                     | and lowercase letters, at least 1 number, and a symbol.                                                                                                    |
|                                                                     | Confirm Password: * ······· Matches!                                                                                                    |
|                                                                     | Email Address: * tracy parsons@townofws.ca                                                                                                    |
|                                                                     | Confirm Email: * _ tracy parsons@townofws.ca                                                                                                    |
|                                                                     | Follow the validation steps below: *                                                                                                    |
|                                                                     | I'm not a robot                                                                                                    |
|                                                                     | Please note: Usernames and passwords are case sensitive.                                                                                                    |
|                                                                     | Return To Main Menu << Previous Next >>                                                                                                    |

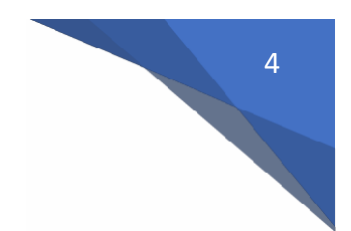

- 4. Using either your property tax bill, enter:
  - a. Customer ID (located on your property tax bill as Customer Number)
  - b. Name as shown on bill
- 5. Click Next

| Whitchurch-St                                                                                                    | ouffville                                                                                                    |   |
|----------------------------------------------------------------------------------------------------|----------------------------------------------------------------------------------------------------|---|
| lew Account Acti                                                                                                  | vation                                                                                                    |   |
| Please complete and submit this fo<br>your profile is activated, you will har<br>Your password must be at least f | m to register a profile with the Town. After submission, we will send you an email to confirm your profile registration. Once<br>e access to your Property Tax and Water Billing account information.<br>characters, contain upper and lowercase letters, at least 1 number, and a symbol. | e |
| Log On Information                                                                                                | Iformation                                                                                                    |   |
|                                                                                                    | Customer ID: WHITC0044                                                                                                    |   |
|                                                                                                    | Name On Bill: WHITCHURCH/STOUFFVILLE TOX Example: SMITH JOHN                                                                                                    |   |
|                                                                                                    | Please select an 'Account Type' from the drop-down list and complete the required information <b>as it appears</b> on your most recent bill or statement.                                                                                                    |   |
|                                                                                                    | Return To Main Menu << Previous Next >>                                                                                                    |   |
|                                                                                                    |                                                                                                    |   |

- 6. On the next screen, it will advise if your new account activation is successful.
- 7. An email from <u>revenue@townofws.ca</u> will be sent to your email address provided during your account activation process.

| Success.<br>Your profile registration was successful. An email has been sent to the email address you entered to                                                                       |
|----------------------------------------------------------------------------------------------------|
| confirm your profile creation. Once your profile has been activated, by clickling on the link in the email, you will then have access to your Property Tax and Water Billing accounts. |
| Please check your Spam or Junk folder if it does not appear in your inbox.                                                                                                    |
|                                                                                                    |
| Return To Main Menu                                                                                                    |

8. Click on the link in the email (see sample below) to activate your Virtual Town Hall Account.

| To • Tracy Parsons                                                                                                    | Hall Profile                                                                 |
|----------------------------------------------------------------------------------------------------|------------------------------------------------------------------------------|
| Phish Alert                                                                                                    | + Get more add-in:                                                           |
| CAUTION: This message originated from outside of the organization, please exerce<br>if such an email was unexpected. Be suspicious of any unusual requests. | ise care. DO NOT click any links or open attachments from unknown senders or |
| Please click on this link to activate your profile with the Town of Whitchurch-Stor<br><mark>67ab-4fe8-9829-73394d108b25</mark>                             | ffville: https://vth.townofws.ca//city/contact/Activate.aspx?code=714d9b15   |

- 9. You will receive the following screen indicating your success in activating your profile.
- 10. You may now click "Sign in" to be directed to the Sign in Page.

| AL            | unt Activation                                                                                                    |                                                                                                    |                        |
|---------------|----------------------------------------------------------------------------------------------------|----------------------------------------------------------------------------------------------------|------------------------|
| ALLU          |                                                                                                    |                                                                                                    |                        |
| Succ          | cess! Your profile has been activated.                                                                                                    |                                                                                                    |                        |
| You may n     | now return to the Sign In page to access Virtual Town Hall.                                                                                                    |                                                                                                    |                        |
| Copyright © : | 2016 Diamond VCH 3.0.10.603 (18.0.1600) · Contact Us · Payment Options                                                                                                    |                                                                                                    | Back to                |
|               |                                                                                                    |                                                                                                    |                        |
| ſ             | W Whitchurch-Stouffville                                                                                                    |                                                                                                    |                        |
|               | W Town of Whitchurch-Stouffville<br>Sign in<br>Please sign in below to access your Property Tax and Water Billing account(s). If<br>your profile' link below.                                       | you have not already setup a profile with the Town, please cl                                         | ick the <b>'Create</b> |
|               | We town of Whitchurch-Stouffville<br>Sign in<br>Please sign in below to access your Property Tax and Water Billing account(s). If<br>your profile' link below.<br>Liseman<br>A Passwor<br>Sign in a | you have not already setup a profile with the Town, please cl<br>e. <u>WS0044</u><br>d. <u>second</u> | ick the <b>'Create</b> |
|               | Sign in<br>Please sign in below to access your Property Tax and Water Billing account(s). If<br>your profile' link below.                                                                           | you have not already setup a profile with the Town, please cl                                         | ick the <b>'Create</b> |

# 6

#### <u>Step 2 – Signing into Virtual Town Hall:</u>

If you have already registered your profile, sign into Virtual Town Hall at <a href="https://vth.townofws.ca/default.aspx">https://vth.townofws.ca/default.aspx</a>

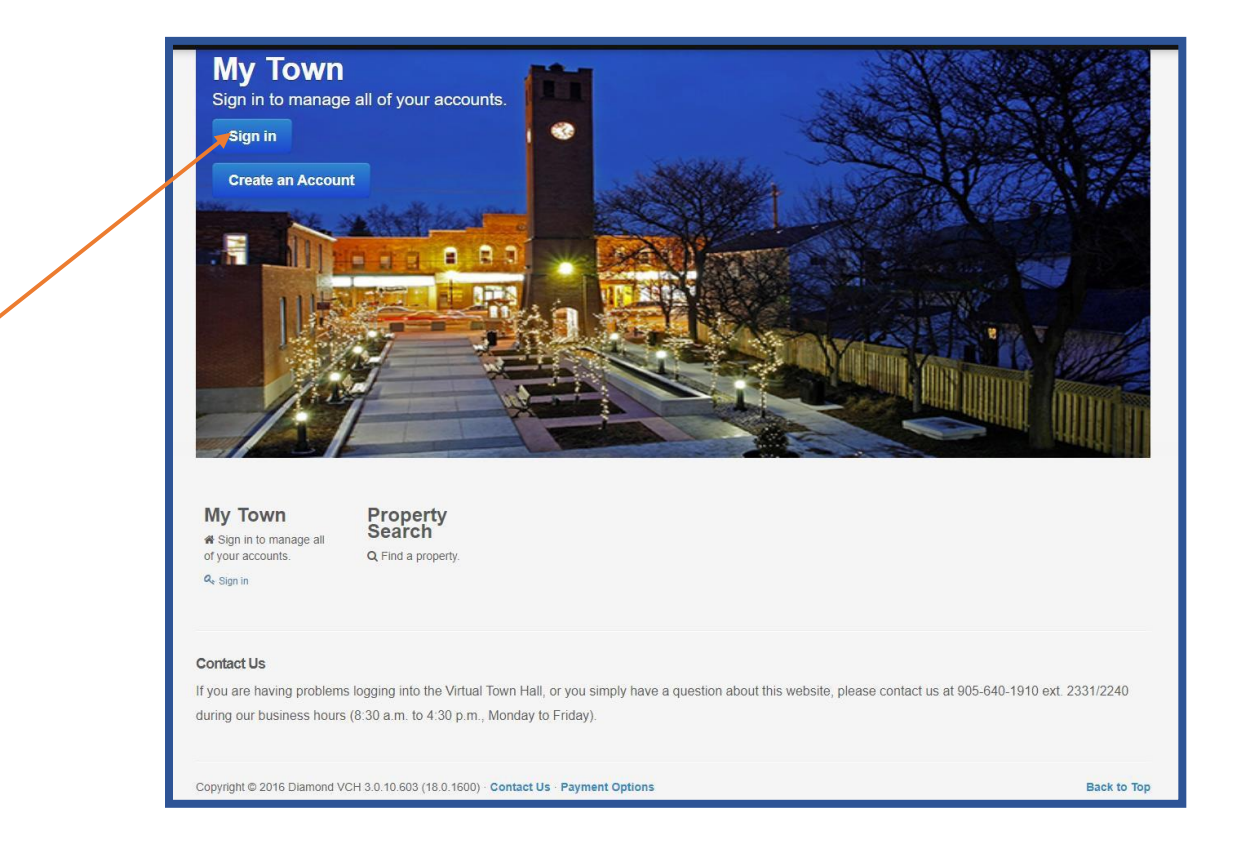

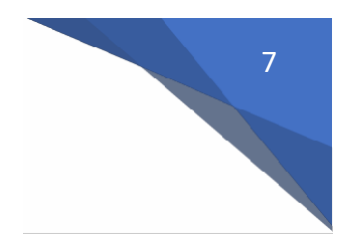

- 1. On the Sign in Page, enter:
  - a. Username
  - b. Password
- 2. Click "Sign In" to be directed to your Account Listing Page.

| Sign in                                                  | h-Stouffville                                                                                            |                             |
|----------------------------------------------------------|----------------------------------------------------------------------------------------------------|-----------------------------|
| Please sign in below to acc<br>your profile' link below. | ess your Property Tax and Water Billing account(s). If you have not already setup a profile with the Tow | n, please click the 'Create |
|                                                          | Lusername: WS0044<br>Q. Password: Innen]<br>Sign in €]                                                   |                             |
|                                                          | Forgot your password?                                                                                    |                             |
|                                                          | 1 *** Please note: Usernames and passwords are case sensitive. ***                                       |                             |
|                                                          |                                                                                                    |                             |
| Return To Main Menu                                      |                                                                                                    |                             |
|                                                          |                                                                                                    |                             |

This account listing screen will list your property tax, water account and general receivable accounts for your Customer ID.

If you own more than one property in Stouffville, please make sure that your account listing includes all property tax and water accounts.

If any accounts are not listed, please contact the Tax and Revenue Department at 905-640-1910 ext. 2240.

| Listed below are yo                                                 | our accounts with the Town. If you have an account the                                                                                                    | at is not listed, please Contact Us for assistance.                                |
|---------------------------------------------------------------------|----------------------------------------------------------------------------------------------------|------------------------------------------------------------------------------------|
| Click here for pay                                                  | ment options.                                                                                                    |                                                                                    |
| To sign up for Pape<br>Please check your                            | riess Notifications click here.<br>inbox for new messages.                                                                                                    |                                                                                    |
| To pay by Credit Ca<br>Property Tax: eight<br>Water Billing: nine ( | ard through PayTM, Please click <b>Pay By Credit</b> . You v<br>(8) digit tax roll number – remove first 3 "0" and last 4<br>(9) digit water account number – remove decimal (123 | will require your account numbers as follows:<br>"0" (000123456780000)<br>4456700) |
| Depit Cards conta                                                   | ining both the interac and visa logos are not set u                                                                                                    | p to access the interac Online Payment service.                                    |
|                                                                     | 000157044390000  Property Tax Account                                                                                                    | 9999999.00 -                                                                       |
|                                                                     | Address                                                                                                    | Address                                                                            |
|                                                                     | GAR LEHMAN AVE                                                                                                    | 9999999 SANDIFORD                                                                  |
|                                                                     | (This may include future installment already billed)                                                                                                    | Balance<br>(This may include future installment already billed)                    |
|                                                                     |                                                                                                    |                                                                                    |
|                                                                     | Pre-Authorized Payments Active                                                                                                    | Pre-Authorized Payments Active                                                     |
|                                                                     | Change Stop                                                                                                    | Change Stop                                                                        |
|                                                                     | WHITC0044                                                                                                    |                                                                                    |
|                                                                     | General Receivables                                                                                                    |                                                                                    |
|                                                                     | Address                                                                                                    |                                                                                    |
|                                                                     | (This may include future installment already billed)                                                                                                    |                                                                                    |
|                                                                     |                                                                                                    |                                                                                    |
|                                                                     |                                                                                                    |                                                                                    |
|                                                                     |                                                                                                    |                                                                                    |

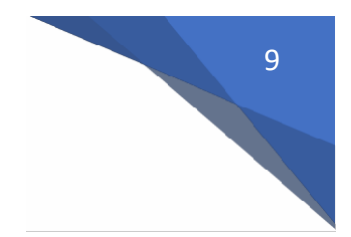

#### Step 3: To view the details of your Property Tax Account

1. Click on the property tax roll number to access the Property Tax account information page.

| 000157044390000                           |                                                                                                    |
|-------------------------------------------|----------------------------------------------------------------------------------------------------|
| Property Tax Account                      |                                                                                                    |
| Address                                   |                                                                                                    |
| GAR LEHMAN AVE                            |                                                                                                    |
| Balance                                   |                                                                                                    |
| (This may include future installment alre | ady billed)                                                                                                    |
|                                           |                                                                                                    |
|                                           |                                                                                                    |
|                                           |                                                                                                    |
| Not enrolled for Dre Authorized Day       | monts                                                                                                    |
| Hotelitolied for Te-Addionized Pay        | menta                                                                                                    |
|                                           | Concession of the local division of the local division of the loca |

- 2. Navigate through the tabs highlighted to view additional information for your property tax account.
- **\*\*** Please note: This information is only available from 2013 tax year or your date of closing.

| lere you will find information on your Property Tax acc | ount.                                   |
|---------------------------------------------------------|-----------------------------------------|
| Account Details 😄 Balances / Transactions 🛔 As:         | sessment Fimprovements 🗑 Owners 🖺 Messa |
| Property Tax Fiel Number 000157044390000                | Property Zosing RU                      |
| Name                                                    | Municipal Address                       |
| WHITCHURCHISTOUFFVILLE TOWN                             | GAR LEHMAN AVE                          |
| Address                                                 | Legal Description                       |
| 37 SANDIFORD DR<br>STOUFFVILLE, ON LAA 172              | WHITCHURCH CON 9 PT LOT 32              |
| Additional Decidentians                                 |                                         |
| Lonencosi Pasculturus                                   |                                         |
| PLAN 65M4369 BLK 54 AND RP                              |                                         |

- a.) Account Details:
  - a. Owner Name(s)
  - b. Mailing Address
  - c. Property Location
  - d. Legal Description
  - e. Property Zoning
- b.) Balances/Transactions:
  - a. Property Tax Year Summary provides balance for each year
  - b. Transaction History on account
    - i. For Levy transactions, you will be able to click "Show Bill" and view that billing (from date of enrollment of e-bill only)

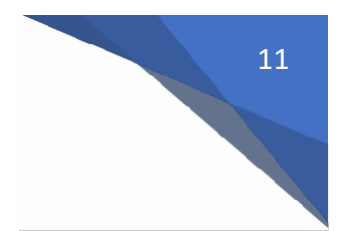

#### c.) Assessment:

- a. Current Assessment value and tax class
- b. Historical Assessment value and tax class for previous years
- d.) Improvements:
  - a. Local improvements on your property
- e.) Owners:
  - a. Owners of property
  - b. Mortgage Holders on property (if responsible for payments)
- f.) Messages:
  - a. Email messages sent for property tax account (ebills, reminder notices)
- 3. To return to Account Listing Page, click on Account Listing button at bottom left corner of page

| Account Details                               | sessment 🖋 Improvements 🔮 Owners 📑 Messag |
|-----------------------------------------------|-------------------------------------------|
| Property Tax Roll Number 000157044390000      | Property Zoning RU                        |
| Name                                          | Municipal Address                         |
| WHITCHURCH/STOUFFVILLE TOWN                   | GAR LEHMAN AVE                            |
| Address                                       | Legal Description                         |
| 37 SANDIFORD DR<br>STOUFFVILLE, ON L4A 3Z2    | WHITCHURCH CON 9 PT LOT 32                |
| Additional Descriptions                       |                                           |
| PLAN 65M4369 BLK 54 AND RP<br>65R35938 PART 4 |                                           |
|                                               |                                           |
|                                               |                                           |

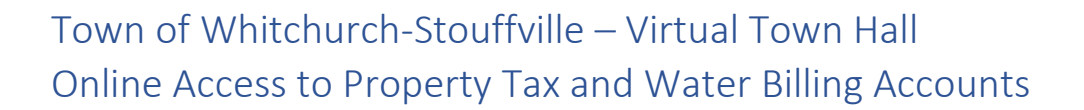

#### Step 4: To view the details of your Water Account

1. Click on Water Billing Account number to access the Water Billing account information page.

| 9999999.00  Water Billing Account                               |
|-----------------------------------------------------------------|
| Address<br>9999999 SANDIFORD                                    |
| Balance<br>(This may include future installment already billed) |
| Not enrolled for Pre-Authorized Payments Enroll                 |

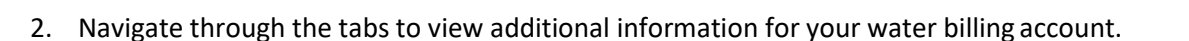

| EAccount Details | Balance Information | <b>OBilling History</b> | <b> </b>                  |                             |
|------------------|---------------------|-------------------------|---------------------------|-----------------------------|
|                  |                     |                         |                           |                             |
|                  |                     | Account # 99            | 999999.00                 | Active                      |
|                  |                     | Service Add             | ress                      |                             |
|                  |                     | 9999999 SA              | ANDIFORD                  |                             |
|                  |                     | Mailing Addr            | ess                       |                             |
|                  |                     | 37 SANDIF               | ORD DR<br>LLE, ON L4A 3Z2 |                             |
|                  |                     |                         |                           |                             |
|                  |                     |                         |                           | WHITCHURCH/STOUFFVILLE TOWN |
|                  |                     |                         |                           |                             |

#### a.) Account Details:

- a. Account Number
- b. Service Address
- c. Mailing Address
- d. Account status (active)

#### b.) Balances Information:

- a. Balance per billing period
  - i. Current Balance
  - ii. 0-30 days
  - iii. 31-60 days
  - iv. 61-90 days
  - v. 91 and over

#### c.) Billing History:

- a. Provides access to historical water bills
  - i. Click on specific billing to view on screen

#### d.) Account Transactions:

- a. Transaction History on account
  - i. For Levy transactions, you will be able to click "Show Bill" and view that billing (from date of enrollment of e-bill only)

Step 5: Make a payment to your Property Tax and/or Water Account(s)

#### **Debit Card Payment Options available:**

- A. Current Balance (Full) payment for Property Tax or Water
- B. Partial payment for Property Tax or Water
- C. Multiple account payments for Property Tax and/or Water

\*\*Debit cards containing both the Interac and Credit Card Logo are not set up to access the Interac Online Payment service\*\*

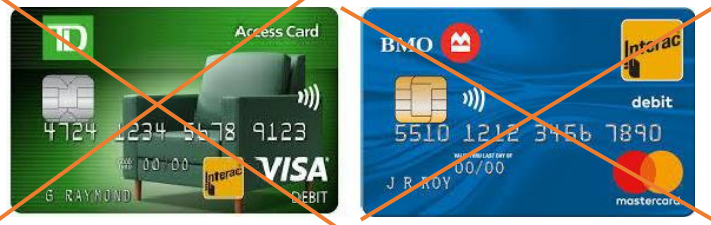

#### **Option A:**

To make a payment for the current balance/full shown for your Property Tax or Water Bill accounts:

1. Click on the "Pay by Debit" button from the Account listing page for the corresponding account.

| 000197421280000   Property Tax Account                                                      | 7206984.00  Water Billing Account                                                           |
|---------------------------------------------------------------------------------------------|---------------------------------------------------------------------------------------------|
| Address                                                                                     | Address                                                                                     |
| Balance<br>(This may include future installment already billed)<br>\$344.85<br>Pay by Debit | Balance<br>(This may include fature installment already billed)<br>\$344.66<br>Pay by Debit |
| Not enrolled for Pre-Authorized Payments                                                    | Not enrolled for Pre-Authorized Payments                                                    |
| Enroll                                                                                      | Enroll                                                                                      |

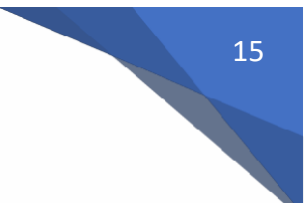

#### Option B:

To make **full payment or partial payment** for Property Tax or Water Bill accounts:

- 1. Click on the down arrow link located to the right of the account number and choose which payment you would like to make.
  - a. If you chose to make **full payment**, you will be transferred to the payment gateway for Interac (Go to Step 2)
  - b. If you chose to make a **partial payment**, you will be directed to the Advanced Payment page (see below)
    - i. Enter the amount that you wish to pay and click on the Pay button to continue to the payment gateway for Interac (Go to Step 2)

| deroce              | Pay Full Amount                   | Address              | Pay Full Amount                   |
|---------------------|-----------------------------------|----------------------|-----------------------------------|
| uuless.             | Make A Partial Payment            | 100.000              | Make A Partial Payment            |
| alance              | Automatic Payment Settings        | Balance              | Automatic Payment Settings        |
| This may<br>\$344.8 | Add Calendar Reminder To Pay      | (This may<br>\$344.6 | Add Calendar Reminder To Pay      |
|                     |                                   |                      |                                   |
| Not enro            | olled for Pre-Authorized Payments | Not enro             | olled for Pre-Authorized Payments |

| Advanced Paymo                                                                                                    | ent                                                                                                    |                                                                         |                  |
|----------------------------------------------------------------------------------------------------|----------------------------------------------------------------------------------------------------|-------------------------------------------------------------------------|------------------|
| Please enter the amount you wa<br>Note that not all accounts may b<br>We accpet debit cards only. (V<br>These payments will be reject | nt to pay for each account and press t<br>e payable with all payment methods<br>/e do not currently accept Visa/Debi<br>ed as we only accept cards that are | he pay button<br>it or Mastercard/Debit cards.)<br>strictly Debit only. |                  |
|                                                                                                    | Pay By: Debit                                                                                                    |                                                                         |                  |
|                                                                                                    | Account Number 7206984.0                                                                                                    | 0                                                                       |                  |
|                                                                                                    | Utility Account                                                                                                    |                                                                         | \$344.66         |
|                                                                                                    |                                                                                                    | Payme                                                                   | ent Amount 50.00 |
|                                                                                                    | Total:                                                                                                    | Caps Lock is on                                                         | \$ 50.00         |
|                                                                                                    | Return To Main Menu                                                                                                    |                                                                         | Pay              |

- 2. Complete the information shown on the payment gateway page to complete your payment.
  - a. A receipt will appear on screen and will also be emailed to you once payment has been accepted.

|         |                                                                                                    | FRANÇAIS |
|---------|----------------------------------------------------------------------------------------------------|----------|
| Interac | PAYMENT DETAILS                                                                                                  |          |
| Online  |                                                                                                    | HELP     |
|         | PAY TO       Town of Whitchurch Stouff         INVOICE NO       mhp19281112029p90         AMOUNT       CAD344.85 |          |
|         | Click to choose your Financial Institution:                                                                      |          |
|         | select an institution   Select >                                                                                 |          |
|         | or a credit union in:                                                                                            |          |
|         | select credit union                                                                                              |          |
|         | To cancel and return to Town Authitschunck Chauff.<br>Caps Lock is on                                            |          |
|         | Acxsys Corporation ("Acxsys") owns and operates the INTERAC® Online payment                                      | service  |

#### Option C:

To make a payment by debit for multiple accounts (property tax and/or water),

1. Click on the "Pay Multiple Accounts" button which appears at the bottom of the page to be directed to the Advanced Payment page.

| Account Listing                                                                                                    |                                                                                                    |
|----------------------------------------------------------------------------------------------------|----------------------------------------------------------------------------------------------------|
| Listed below are your accounts with the Town. If you have an account that is<br><b>Click here for payment options.</b><br>To sign up for Paperless Notifications click <b>here</b> .<br>Please check your <b>inbox</b> for new messages.<br>To pay by Credit Card through PayTM, Please click <b>Pay By Credit</b> . You will<br>Property Tax: eight (8) digit tax roll number – remove first 3 "0" and last 4 "0<br>Water Billing: nine (9) digit water account number – remove decimal (12345)                                                                                                    | s not listed, please <b>Contact Us</b> for assistance.<br>I require your account numbers as follows:<br>" (000123456780000)<br>36700)                                                |
| 000157044390000         Property Tax Account         Address         GAR LEHMAN AVE         Balance         (This may include future installment already billed)         Image: Image: Ima | 9999999.00   Water Billing Account   Address   9999999 SANDIFORD   Balance   (This may include future installment already billed)   Mote enrolled for Pre-Authorized Payments Enroll |
| Return To Main Menu Pay Multiple Accounts                                                                                                    | 5                                                                                                    |

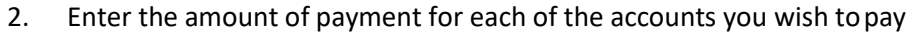

3. Click on the Pay button to continue to the payment gateway for Interac

| Advanced Paymo                                                                                                    | ent                                                                                                    |                                    |
|----------------------------------------------------------------------------------------------------|----------------------------------------------------------------------------------------------------|------------------------------------|
| Please enter the amount you wa<br>Note that not all accounts may b<br>We accpet debit cards only. (V<br>These payments will be reject | int to pay for each account and press the pay button<br>e payable with all payment methods<br>Ve do not currently accept Visa/Debit or Mastercard/Debit cards.)<br>ed as we only accept cards that are strictly Debit only. |                                    |
|                                                                                                    | Pay By: Debit                                                                                                    |                                    |
|                                                                                                    | Account Number 000197421280000<br>Property Tax Account                                                                                                    | \$344.85                           |
|                                                                                                    | Account Number 7206984.00<br>Utility Account                                                                                                    | Payment Amount 344.85<br>          |
|                                                                                                    | Caps Lock is on                                                                                                    | Payment Amount 344.66<br>\$ 689.51 |
|                                                                                                    | Return To Main Menu                                                                                                    | Pay                                |

- 4. Complete the information shown on the payment gateway page to complete your payment.
  - a. A receipt will appear on screen and will also be emailed to you once payment has been accepted.

\*\* Please note: For multiple payments, only one transaction will be created representing the total amount being paid.

|         |                                                                                                    | FRANÇAIS |
|---------|----------------------------------------------------------------------------------------------------|----------|
| Interac | PAYMENT DETAILS                                                                                                  |          |
| Online  |                                                                                                    | HELP     |
|         | PAY TO       Town of Whitchurch Stouff         INVOICE NO       mhp19281112029p90         AMOUNT       CAD344.85 |          |
|         | Click to choose your Financial Institution:                                                                      |          |
|         | or a financial institution in this list:         select an institution         Select >                          |          |
|         | or a credit union in:                                                                                            |          |
|         | select credit union                                                                                              |          |
|         | To cancel and return to Town Caps Lock is on                                                                     |          |
|         | Acxsys Corporation ("Acxsys") owns and operates the INTERAC® Online payment                                      | service  |

#### Credit Card Payment Options available: (Visa or Mastercard only)

- A. Current Balance (Full) payment for Property Tax or Water
- B. Partial payment for Property Tax or Water

#### Option A or B:

To make a payment through Credit Card,

1. Click on the link "Pay By Credit" from the Account Listing page.

| Click here for payme                                                       | accounts with the Town. If you have an account that                                                                                                    | t is not listed, please <b>Contact Us</b> for assistance.                                                                |
|----------------------------------------------------------------------------|----------------------------------------------------------------------------------------------------|----------------------------------------------------------------------------------------------------|
| To sign up for Paperle<br>Please check your <b>in</b> l                    | ess Notifications click here.                                                                                                    |                                                                                                    |
| To pay by Credit Carc<br>Property Tax: eight (8<br>Water Billing: nine (9) | l through PayTM, Please click <b>Pay By Credit</b> . You v<br>) digit tax roll number – remove first 3 °0° and last 4<br>digit water account number – remove decimal (123 | rill require your account numbers as follows:<br>"0" (000123456780000)<br>456700)                                        |
|                                                                            | 000157044390000<br>Property Tax Account<br>Address<br>GAR LEHMAN AVE<br>Balance<br>(This may include future installment already billed)<br>(\$8.62)                       | WHITC0044<br>General Receivables<br>Address<br>Balance<br>(This may include future installment already billed)<br>\$0.00 |
|                                                                            | Not enrolled for Pre-Authorized Payments                                                                                                    |                                                                                                    |

- 2. You will be directed to the PAYTM credit card payment page to complete your payment
  - a. Choose which account you are paying (Property Tax or Water Billing see samples below)
  - b. Enter applicable account number (Property Tax Roll Number or Water Account)
  - c. Amount to pay
  - d. Name on account
  - e. Email address
  - f. Phone Number
- 3. Click Continue to Payment to be directed to the Checkout page

|                                                                                               |                     | Whitchurch-Stouffvill                                    | e                |
|-----------------------------------------------------------------------------------------------|---------------------|----------------------------------------------------------|------------------|
|                                                                                               |                     |                                                          |                  |
| Whitchurch-Stou                                                                               | ffville             |                                                          |                  |
|                                                                                               |                     | O Property Tax 🔘 Water Billing                           |                  |
|                                                                                               |                     | Water Account Number                                     |                  |
| Property Tax O Water Billing                                                                  |                     | 999999900                                                |                  |
| Property Tax Roll Number                                                                      |                     |                                                          |                  |
| 5704439                                                                                       |                     | Nine (9) digit water account number – remove decimal     | (123456700)      |
| ight (8) digit tax roll number – remove first 3 °0' and                                       | i last 4 "0"        | Amount to pay-                                           |                  |
| 200123456780000)                                                                              |                     | \$ 1.00                                                  | CAD              |
| Impunt to pay                                                                                 | CAD                 | A Paytm convenience fee will be applied on the following | ng page          |
|                                                                                               |                     | Name on account                                          |                  |
| Paytm convenience fee will be applied on the follow                                           | wing page           | Town of Whitchurch-Stouffville                           | ,                |
| lame on account                                                                               |                     |                                                          |                  |
| Iown of Whitchurch-Stoutfville                                                                |                     | Please enter the name exactly as it appears on your wa   | ter account      |
| Nease enter the name exactly as it appears on your p                                          | roperty tax account | Email                                                    |                  |
| imail                                                                                         |                     | tracy.parsons@townotws.ca                                |                  |
| racy.parsons@townofws.ca                                                                      |                     | Phone number                                             |                  |
| hone number                                                                                   |                     | 905 640 1910                                             |                  |
| 905 640 1910                                                                                  |                     |                                                          |                  |
|                                                                                               |                     | business.paytm.ca • merchantsupport@paytm.ca             | Powered by       |
| siness.paytm.ca • merchantsupport@paytm.ca<br>lichmond Street West, Unit 200, Toronto, ON M51 | Powered by          | 1 Richmond Street West, Unit 200, Toronto, ON M5H        | 3W4 For Business |
|                                                                                               | For Business        |                                                          |                  |

- 4. Verify the details of your payment to be paid to the Town of Whitchurch-Stouffville
  - a. Email Address (your receipt of payment will be sent to this email address)
  - b. Amount of Payment
- 5. Enter credit card payment details:
  - a. Card Number
  - b. Expiry Date
  - c. CVC
  - d. Name on credit card
  - e. Postal Code
- 6. Click "Pay \$" button to complete payment

|                                                                               |  | Payment detai                                                                         |                                                                                                    |
|-------------------------------------------------------------------------------|--|---------------------------------------------------------------------------------------|----------------------------------------------------------------------------------------------------|
| •                                                                             |  | Card number                                                                           | 10                                                                                                    |
| Whitchurch-Stouffville                                                        |  | 4242 4242 4242 4242 42                                                                | 42                                                                                                    |
|                                                                               |  | MM/YY                                                                                 | 123 2                                                                                                    |
| Town of Whitchurch-Stouffville<br>tracy.parsons@townofws.ca<br>(905) 640-1910 |  | Name on card                                                                          |                                                                                                    |
| Amount<br><b>\$1.00</b>                                                       |  | Postal or Zin code                                                                    |                                                                                                    |
| Paytm convenience fee<br>(pending payment details)                            |  | Postal of Zip code                                                                    |                                                                                                    |
| Total amount<br>\$1.00                                                        |  | By providing your debit/cr<br>cardholder, you authorize<br>amount specified. Please r | edit card and clicking Pay, as the legal<br>Paytm to charge your card for the<br>eview the Paytm <u>privacy policy</u> . |
|                                                                               |  |                                                                                       | Pay \$1.00                                                                                                    |

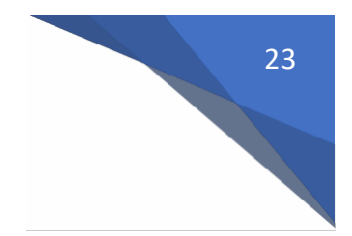

#### **Pre-Authorized Payment Plan**

If you wish to enroll for Pre-Authorized Payments (PAP):

- 1. Click the "Enroll" button for the account you wish to pay by Pre-authorized Payments.
  - a. You will be directed to the Pre-Authorized Payments Information page

| lick here for pays                    | ment options.                                                                                                    | t is not listed, please Contact Us for assistance.                     |
|---------------------------------------|----------------------------------------------------------------------------------------------------|------------------------------------------------------------------------|
| sign up for Pape                      | rless Notifications click here.                                                                                   |                                                                        |
| ease check your i                     | inbox for new messages.                                                                                           |                                                                        |
| pay by Credit Ca<br>operty Tax: eight | ard through PayTM, Please click Pay By Credit. You v<br>(8) digit tax roll number – remove first 3 "0" and last 4 | vill require your account numbers as follows:<br>"0" (000123456780000) |
| ater Billing: nine (                  | <li>9) digit water account number – remove decimal (123</li>                                                      | 456700)                                                                |
|                                       | 000157044390000                                                                                                   | 9999999.00                                                             |
|                                       | Property Tax Account                                                                                              | Water Billing Account                                                  |
|                                       | GAR LEHMAN AVE                                                                                                    | 9999999 SANDIFORD                                                      |
|                                       | Balance<br>(This may include future installment already billed)                                                   | Balarice<br>(This may include future installment already billed)       |
|                                       |                                                                                                    |                                                                        |
|                                       |                                                                                                    |                                                                        |
|                                       | Not enrolled for Pre-Authorized Payments                                                                          | Not enrolled for Pre-Authorized Payments                               |
|                                       | Enroll                                                                                                    | Enroll                                                                 |
|                                       |                                                                                                    |                                                                        |
|                                       | WHITC0044<br>General Receivables                                                                                  |                                                                        |
|                                       | Address                                                                                                    |                                                                        |
|                                       | Batance                                                                                                    |                                                                        |
|                                       | (This may include fidure included) should be added                                                                |                                                                        |

#### \*\* Before proceeding, please read the Pre-Authorized Payments Agreement

To set up your Property Tax account:

- 2. Click the "down arrow" to select the plan type
  - a. Tax 10 Month Plan (Jan-Oct) default
  - b. Tax Installment Plan (withdrawn on specified due dates 4 times per year)
- 3. Click on "+Add New Account" Button

| Whitchurch-Stouffville<br>Pre-Authorized Payments Inform                        | nation                                               |
|---------------------------------------------------------------------------------|------------------------------------------------------|
| Below you can setup or modify your preauthorized payments                       |                                                      |
| Account                                                                         | No Accounts Found                                    |
| Plan                                                                            | + Add New Account       Tax -10 Month Plan (Jan-Oct) |
| Pre-Authorized Paym                                                             | ients Agreement                                      |
| Town of Whitchurch-Stouffvill<br>111 Sandiford Drive,<br>Stouffville ON L4A 0Z8 | e                                                    |

To set up your Water Billing account:

- 2. Currently, the Town only offers Installment for Water Billing
- 3. Click on "+Add New Account" Button

| Whitchurch-Stouffville                                                                   |                                             |   |   |
|------------------------------------------------------------------------------------------|---------------------------------------------|---|---|
| Pre-Authorized Payments Inform Below you can setup or modify your preauthorized payments | ation                                       |   |   |
| Account                                                                                  | No Accounts Found                           | T |   |
| Plan                                                                                     | + Add New Account Water - Installment (Qtr) | × |   |
| Max Amount                                                                               |                                             |   |   |
| Pre-Authorized Paym<br>Town of Whitchurch-Stouffville<br>111 Sandiford Drive,            | ents Agreement                              |   | * |

- 4. Under the Banking Information tab:
  - a. Click on "+" symbol to add your banking information

| Whitch                   | nurch-Stouffville                                                                                                    |
|--------------------------|----------------------------------------------------------------------------------------------------|
| Edit My Pro              | file                                                                                                    |
| Here you can edit/up     | date your personal information.                                                                                                    |
| Profile Information      | Banking Information                                                                                                    |
|                          | Image: Second second second |
| Return To Main Menu      |                                                                                                    |
| Copyright © 2016 Diamond | VCH 3.0.10.603 (18.0.1600) · Contact Us · Payment Options                                                                                                    |

25

- 5. On the Create New-Pre-Authorized Bank Record page, using diagram below enter:
  - a. Institution (eg. TD Canada Trust)
  - b. Branch Number (must have 5 digits, include zeros)
  - c. Bank Number (1-4 digits, include zeroes)
  - d. Account Type (use down arrow for additional type)
    - i. Chequing
    - ii. Savings
  - e. Account Number (4-18 digits, no spaces or hyphens)
- 6. Once you review your details, click Save to return to Edit My Profile Page

| Enter your banking inform | ation below.                                |                                     |
|---------------------------|---------------------------------------------|-------------------------------------|
|                           | Institution                                 | (eg. TD Canada Trust)               |
|                           | Branch Number (mu                           | st have 5 digits, include zeros)    |
|                           | Bank Number (1-4                            | digits, include zeroes)             |
|                           | Account Type Chequing •                     |                                     |
|                           | Account Number                              | (4-18 digits, no spaces or hyphens) |
|                           | eren er er er er er er er er er er er er er | state<br>Account Number             |

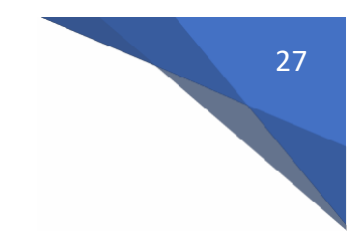

7. Click on "return to main menu" to be directed to account listing page.

|              | Edit My Pro           | nurch-Stouffville file date your personal information. |
|--------------|-----------------------|--------------------------------------------------------|
|              | A Profile Information | Banking Information                                    |
|              |                       | Bank Accounts                                          |
|              |                       | Royal Bank 🖉 🗴                                         |
| $\mathbf{n}$ |                       | Branch Number                                          |
|              |                       | Account Number                                         |
|              |                       | 12345678                                               |
|              |                       | Checking                                               |
|              | Return To Main Menu   |                                                        |

8. Click "enroll" to return to the Pre-Authorized Payment Plan enrollment screen

| 000157044390000  Property Tax Account                           |  |
|-----------------------------------------------------------------|--|
| Address<br>GAR LEHMAN AVE                                       |  |
| Balance<br>(This may include future installment already billed) |  |
| Not enrolled for Pre-Authorized Payments Enroll                 |  |

- 9. Verify the following information:
  - a. Bank Account to have the payments withdrawn from
  - b. Plan Type

| Whitchurch-Stouffville<br>Pre-Authorized Payments Inform  | nation                       |
|-----------------------------------------------------------|------------------------------|
| Below you can setup or modify your preauthorized payments |                              |
| Account                                                   | Royal Bank Chequing          |
|                                                           | + Add New Account            |
| Plan                                                      | Tax -10 Month Plan (Jan-Oct) |

- 10. Review the Pre-Authorized Payments Agreement including:
  - a. Changing banking information
  - b. How to cancel your enrollment
- 11. Click Save and Accept button to return to Account Listing page

| w you can setup or modify your preauthorized payments                                                                                                    |                                                                                                    |
|----------------------------------------------------------------------------------------------------|----------------------------------------------------------------------------------------------------|
| Account                                                                                                    | No Accounts Found                                                                                                    |
|                                                                                                    | + Add New Associat                                                                                                    |
| Plan                                                                                                    | Tax -10 Manth Plan (Jan-Oct)                                                                                                    |
| Pre-Authorized Payr                                                                                                    | nents Agreement                                                                                                    |
| i may displate a PRD settion<br>1. i sour provide automative<br>2. The PRD withortswall was<br>3. My automative was more<br>withortswal.<br>4. The withortswall was post<br>supplicit to be family family of the set | eal only under the following conditions:<br>the bits the Marketsath<br>on drawn in accordance with my sutherlastion.<br>Neal: Concordance within 15 business days prior to the need<br>d to Marketsath must be received within 15 business days prior to the need<br>d to Marketsath and the statution due to incomed financial internation<br>transformation |
| I advinowledge that in order<br>must be completed and pre-<br>after the date on which the F                                                                                                    | o be reletiourised, a notification to the effect that either a), (b), (c), or d) look place,<br>which to the institution holding the account up to and including 90 calendar days<br>AD in dispute was posted the account.                                                                                                    |
| I adknowledge that when dis<br>between myself and the Tow                                                                                                    | ouling any FMD bayand the time allowed in this section is a matter to be resolved<br>n of White/furch-StoutMile outside the payment system.                                                                                                    |
| I agree that the PAD informa-<br>institution used by the Town<br>withdrawals.<br>I understand, accept and wi                                                                                                    | ton contained in this authorization may be disclosed to any current banking<br>of Whitchurch-Sisuffittile for the sole purpose of making hese pre-authorized<br>participate in this PKD agreement. I cently by electronically accepting this PKD                                                                                                    |
| More Info<br>For Water Billing Account                                                                                                    | z                                                                                                    |
| Town of Whitchurch-                                                                                                    | Stautfiville currently offer instalment plan only for the water billing.                                                                                                    |
| For Property Tax Account                                                                                                    |                                                                                                    |
| The Town of Whitchu<br>based on your annua<br>annual levy has not<br>on 10% of your previ<br>current year.                                                                                                    | rch-Stauffville will calculate your pre-authorized payment amount.<br>I any amount and the number of months remaining in the year. If the<br>een determined, your pre-authorized payment amount will be based<br>ous year's lexy and the number of months remaining to June 30 of the                                                                         |
| Please Note<br>By entering the new Pre-<br>Payments plans sealup or<br>11 you do not when to pro-<br>Authorased Payments pla                                                                                         | Authorized Playments information above, any existing Plas-Authorized<br>dor this account will be replaced by the new plan information entered above,<br>and or are unsure or confining, place accountant us to exit, your Plas-<br>n. You may return to the main menu and continue using Virtual Town Hall.                                                   |

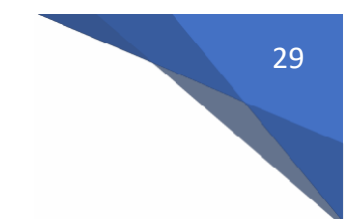

#### 12. As shown below, the Pre-Authorized Payments are now active

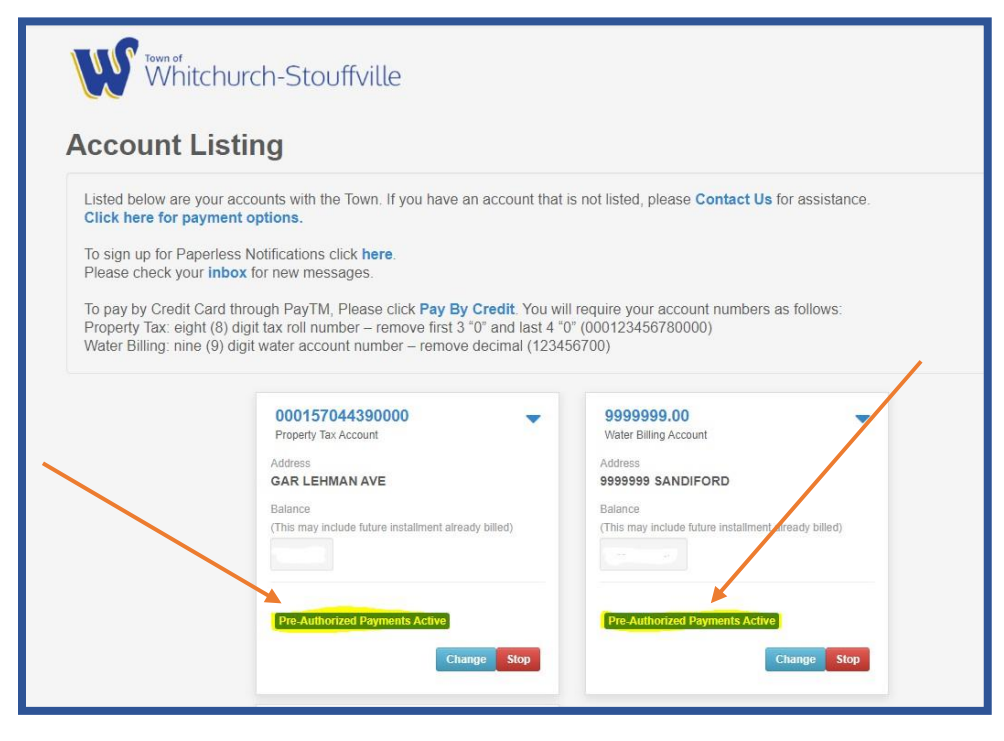

13. Should you choose to change or cancel your Pre-Authorized Payments, please click on "Change or Stop buttons

| A start and a start and a                                   |                                                                                                    |
|-------------------------------------------------------------|----------------------------------------------------------------------------------------------------|
| ass Notifications click here                                |                                                                                                    |
| box for new messages.                                       |                                                                                                    |
| d through PayTM, Please click Pay By Credit. You wil        | I require your account numbers as follows:                                                                                                    |
| () digit tax roll number - remove first 3 "0" and last 4 "0 | )" (000123456780000)                                                                                                    |
| ruigit water account number – remove decimar (12343         | 50700)                                                                                                    |
|                                                             |                                                                                                    |
| 000157044390000                                             | 9999999.00                                                                                                    |
| Ardrose                                                     | Address                                                                                                    |
| GAR LEHMAN AVE                                              | 9999999 SANDIFORD                                                                                                    |
| Balance                                                     | Balance                                                                                                    |
| (This may include future installment already billed)        | (This may include future installment already hilled)                                                                                                    |
| this may include luture installment alleady billed)         | (The first house factor inclaiment an easy blick)                                                                                                    |
|                                                             | box for new messages.<br>d through PayTM, Please click <b>Pay By Credit</b> . You will<br>i) digit tax roll number – remove first 3 "0" and last 4 "0<br>digit water account number – remove decimal (1234)<br>000157044390000<br>Property Tax Account<br>Address<br>GAR LEHMAN AVE<br>Balance |

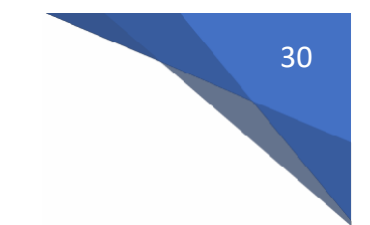

To edit your banking information at any time, click on the pencil button

| Edit My Pro           | ofile                            |
|-----------------------|----------------------------------|
| Here you can edit/up  | odate your personal information. |
| & Profile Information | 目 Banking Information            |
|                       | Image: Bank Accounts             |
|                       | Royal Bank                       |
|                       | Branch Number                    |
|                       | 12345                            |
|                       | Account Number                   |
|                       | 12345678                         |
|                       | Checking                         |
|                       |                                  |

14. To Delete a bank account from your profile, click on the "X" button

| Here you can edit/up  | date your personal information. |  |
|-----------------------|---------------------------------|--|
| & Profile Information | Banking Information             |  |
|                       | Image: Bank Accounts            |  |
|                       | Royal Bank                      |  |
|                       | Branch Number                   |  |
|                       | 12345                           |  |
|                       | Account Number                  |  |
|                       | 102/5679                        |  |

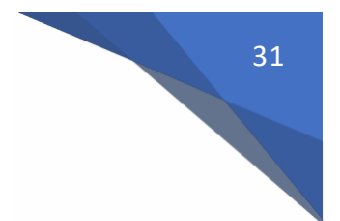

- 15. You will be required to confirm your request to delete the bank account
  - a. Confirm deletion by clicking on "Delete" button
  - b. Cancel deletion request, click "back" button in your browser

| Whitchu                                           | urch-Stouffville                                                                                                    |
|---------------------------------------------------|----------------------------------------------------------------------------------------------------|
| Delete Bank                                       | Account                                                                                                    |
|                                                   | If you are sure you want to delete your bank account, please click on the "Delete" button below.<br>If you would like to return to the previous page click the "Back" button in your browser. |
| Return To Main Menu<br>Copyright © 2016 Diamond V | Delete<br>CH 3.0.10.603 (18.0.1600) - Contact Us - Payment Options                                                                                                    |

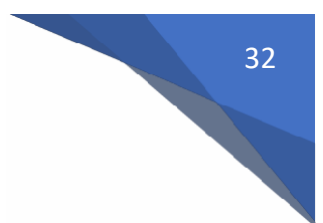

#### Additional Features:

Additional features are accessed by clicking on your name in the upper right corner of your screen

|                                                                                                    |                                                                                                    |                                                                                                    | Account Listing |   | & Welcome, WHITCHURCH/STOUFFVILLE TOWN ~ |
|----------------------------------------------------------------------------------------------------|----------------------------------------------------------------------------------------------------|----------------------------------------------------------------------------------------------------|-----------------|---|------------------------------------------|
| W Whitchu                                                                                                    | rch-Stouffville                                                                                                    |                                                                                                    |                 | / | 1                                        |
| Listed below are your ac<br>Click here for payment<br>To sign up for Paperless<br>Please check your inboy<br>To pay by Credit Card th<br>Property Tax: eight (8) di<br>Water Billing: nine (9) dig | counts with the Town. If you have an account it<br>options.<br>Notifications click here.<br>for new messages.<br>Yough PayTM, Please click <b>Pay By Credit</b> . Yo<br>git tax roll number – remove first 3 "0" and last<br>it water account number – remove decimal (1 | hat is not listed, please <b>Contact Us</b> for assistance.<br>u will require your account numbers as follows:<br>4 '0° (000123456780000)<br>23456700) |                 |   |                                          |
|                                                                                                    | 000157044390000<br>Property Tax Account<br>Address<br>GAR LEHMAN AVE                                                                                                    | 9999999.00  Water Billing Account Address 999999 SANDIFORD                                                                                             |                 |   |                                          |

The following options are available:

| Account Listing | M | & Welcome, WHITCHURCH/STOUFFVILLE TOWN - |
|-----------------|---|------------------------------------------|
|                 |   | Letit my profile                         |
|                 |   |                                          |
|                 |   | <mark>™ Message Inbox</mark>             |
|                 |   | Billing / Paperless Notifications Signup |
|                 |   | 🕩 Sign Out                               |
|                 |   |                                          |

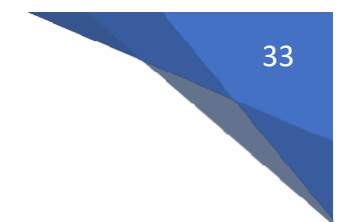

Update Your Account Profile

- 1. Edit my profile
  - a. Under Profile Information tab, you can update your:
    - i. Mailing address
    - ii. Home Number
    - iii. Mobile Number
    - iv. Email Address

| Edit My Profile                                     |                     |                                            |  |
|-----------------------------------------------------|---------------------|--------------------------------------------|--|
| Here you can edit/update your personal information. |                     |                                            |  |
| Profile Information                                 | Banking Information |                                            |  |
|                                                     | Full Name 🔒         | WHITCHURCH/STOUFFVILLE TOWN                |  |
|                                                     | Mailing Address     | 37 SANDIFORD DR                            |  |
|                                                     |                     |                                            |  |
|                                                     | City                | STOUFFVILLE                                |  |
|                                                     | Province            | ON                                         |  |
|                                                     | Postal Code         | L4A 3Z2                                    |  |
|                                                     | Home Number         |                                            |  |
|                                                     | Mobile Number       |                                            |  |
|                                                     | Alternate           |                                            |  |
|                                                     | Email Address       | tracy.parsons@townofws.ca                  |  |
|                                                     | Web Address         |                                            |  |
|                                                     |                     | Please check here to confirm your changes. |  |
|                                                     |                     | Save                                       |  |

- b. Under Banking Information tab, you can:
  - i. Add a bank account (+)
  - ii. Edit a bank account (pencil)
  - iii. Delete a bank account (X)

| Edit My Pro          | ofile                                               |  |  |  |
|----------------------|-----------------------------------------------------|--|--|--|
| Here you can edit/up | Here you can edit/update your personal information. |  |  |  |
| Profile Information  |                                                     |  |  |  |
|                      | Bank Accounts                                       |  |  |  |
|                      | Royal Bank                                          |  |  |  |
|                      | Branch Number                                       |  |  |  |
|                      | 12345                                               |  |  |  |
|                      | Account Number                                      |  |  |  |
|                      | Chequing                                            |  |  |  |
|                      |                                                     |  |  |  |

2. Change my password – allows you to change your password at any time

| Change Your Password                                                                                                    |  |  |  |
|----------------------------------------------------------------------------------------------------|--|--|--|
| You can change your password below. Please remember that passwords are case sensitive.<br>Your password must be at least 8 characters, contain upper and lowercase letters, at least 1 number, and a symbol. |  |  |  |
|                                                                                                    |  |  |  |
| Old Password                                                                                                    |  |  |  |
| New Password                                                                                                    |  |  |  |
| Confirm New Password                                                                                                    |  |  |  |
|                                                                                                    |  |  |  |
| Change                                                                                                    |  |  |  |
|                                                                                                    |  |  |  |

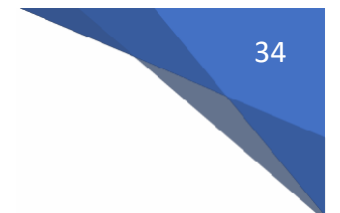

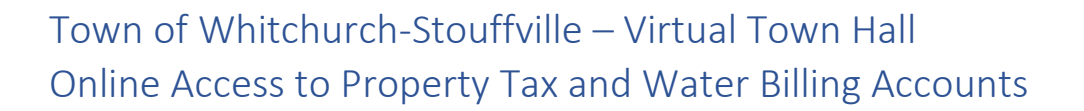

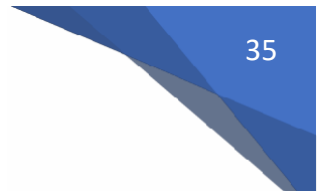

- 3. Message Inbox
  - a. All emails sent by the Town will be found here

| Mark All Unread        |           |
|------------------------|-----------|
| Show Per Page: 5 10 25 |           |
|                        | Prev Next |
|                        |           |

- 4. eBilling/Paperless Notifications Signup
  - a. Allows you to choose which accounts you would like to receive bills electronically
  - b. You can cancel at any time by "unclicking" the account

| 🗅 eBilling / P                                           | aperless Notifications Signup                                                                                                    |                   |
|----------------------------------------------------------|----------------------------------------------------------------------------------------------------|-------------------|
| The settings below indica<br>By signing up for the eBill | te your current preferences. Checking or unchecking the box will change your preferences option, you acknowledge that this is the form in which your bill will be delivered to you. | for each account. |
|                                                          | Email:<br>tracy.parsons@townofws.ca                                                                                                    | Set               |
|                                                          | eBilling / Paperless Notifications Signup                                                                                                    | Select All        |
|                                                          | Default Setting for new accounts:<br><sup>4</sup> WHITC0044<br>Water Billing Accounts:                                                                                              | -                 |
|                                                          | * 999999.00           Property Tax Accounts:           * 000157044390000                                                                                                    |                   |
|                                                          | Receivable Account:<br><sup>#</sup> WHITC0044 - 01                                                                                                    |                   |
|                                                          |                                                                                                    | Select All        |

Quick access to your Account Listing by clicking on "Account Listing" in upper right corner of the screen

|                                                                                                    | Account Listing S & Welcome, WHITCHURCH/STOUFFVILLE TOWN+ |
|----------------------------------------------------------------------------------------------------|-----------------------------------------------------------|
| W Whitchurch-Stouffville                                                                                                    |                                                           |
| Account Listing                                                                                                    |                                                           |
| Listed below are your accounts with the Town. If you have an account that is not listed, please <b>Contact Us</b> for assistance.<br><b>Click here for payment options.</b><br>To sign up for Paperless Notifications click <b>here</b> .<br>Please check your <b>inbox</b> for new messages.<br>To pay by Credit Card through PayTM, Please click <b>Pay By Credit</b> . You will require your account numbers as follows:<br>Property Tax. eight (8) digit tax roll number – remove first 3 "0" and last 4 "0" (000123456780000)<br>Water Billing: nine (9) digit water account number – remove decimal (123456700) |                                                           |
| 000157044390000     9999999.00       Property Tax Account     Water Billing Account       Address     Address       GAR LEHMAN AVE     \$999999 SANDIFORD                                                                                                    |                                                           |

Quick access to your Mailbox by clicking on the Envelope in the upper right corner of the screen.

• The mailbox will be highlighted when there is unread mail

|                                                                                                    | Account Listing Selecome, WHITCHURCH/STOUFFVILLE TOWN - |
|----------------------------------------------------------------------------------------------------|---------------------------------------------------------|
| W Whitchurch-Stouffville                                                                                                    |                                                         |
| Account Listing                                                                                                    |                                                         |
| Listed below are your accounts with the Town. If you have an account that is not listed, please Contact Us for assistance.<br>Click here for payment options.                                                                                                    |                                                         |
| To sign up for Paperless Notifications click <b>here</b> .<br>Please check your <b>inbox</b> for new messages.                                                                                                    |                                                         |
| To pay by Credit Card through PayTM, Please click <b>Pay By Credit</b> . You will require your account numbers as follows:<br>Property Tax: eight (8) digit tax roll number – remove first 3 '0' and last 4 '0' (000123456780000)<br>Weter Billion pine (0) digit water screent numbers – remove derival (123456700) |                                                         |
| water blining, nine (a) digit water account number – renove decimar (123430700)                                                                                                    |                                                         |
| 000157044390000         9999999.00           Property Tax Account         Water Billing Account                                                                                                    |                                                         |
| Address Address GAR LEHMAN AVE 999999 \$ANDIFORD                                                                                                    |                                                         |